## How to Place an Online Submission:

1. Log in to the Writing Center's calendar, and select "Online Tutoring" either on the log-in page or from the dropdown menu at the top of the calendar after signing in.

|                           | A-B Tech<br>First visit? Reg<br>Returning? Log<br>Email Addre:<br>Password<br>AVAILABLE S<br>Summer 2<br>Online Tutr<br>Check box to st | n Writin<br>ster for an acc<br>in below.<br>ss<br>CHEDULES<br>O19<br>oring<br>ay logged in:<br>LOG IN | g Cente                                                    | 9r                                                                       | Welcome to<br>link to the le                                                    | o WCONLINE<br>eft.                                                         | tl To get star                                          | rted, register                                | for an acco | unt by clickir | ig the |
|---------------------------|----------------------------------------------------------------------------------------------------|----------------------------------------------------------------------------------------------------|------------------------------------------------------------|--------------------------------------------------------------------------|---------------------------------------------------------------------------------|----------------------------------------------------------------------------|---------------------------------------------------------|-----------------------------------------------|-------------|----------------|--------|
| VELCOME, EMILY            | Having trouble<br>Reset your pass<br>Receiving unw<br>Remove your m                                                                     | Hogging in?<br>word.<br>anted text m<br>iobile number<br>May 28 - J<br>NEXT WEEK F                    | essages?<br>une 3, 2019<br>· ■                             | Online Tuto                                                              | oring •                                                                         |                                                                            |                                                         |                                               |             |                |        |
|                           |                                                                                                    | You <b>must</b> att<br>sheet in or<br>Student                                                         | tach both your<br>der for your tu<br>pl<br>s can expect to | draft and your<br>itor to provide<br>lease call the W<br>o receive feedb | r <u>assignment p</u><br>you with feedb<br>Vriting Center a<br>pack within 12 I | rompt (not the<br>back. If you nee<br>at (828) 398-72<br>hours of their li | e rubric) to yo<br>d assistance<br>18.<br>isted appoint | ur appointme<br>with this step,<br>ment time. | nt          |                |        |
| May 28: Tuesday           | 10:00am                                                                                                    | 11:00am                                                                                               | 12:00pm                                                    | 1:00pm                                                                   | 2:00pm                                                                          | 3:00pm                                                                     | 4:00pm                                                  | 5:00pm                                        | 6:00pm      | 7:00pm         | 8:00pm |
| Kristine Z<br>ONLINE ONLY |                                                                                                    |                                                                                                    |                                                            |                                                                          |                                                                                 |                                                                            |                                                         |                                               |             |                |        |
| Beth 2<br>ONLINE ONLY     |                                                                                                    |                                                                                                    |                                                            | -                                                                        |                                                                                 |                                                                            |                                                         |                                               |             |                |        |
| Jeff 2<br>ONLINE ONLY     |                                                                                                    |                                                                                                    |                                                            |                                                                          |                                                                                 |                                                                            | Art                                                     | 22                                            |             |                |        |
| Stephanie 2<br>ONUNE ONLY |                                                                                                    |                                                                                                    |                                                            |                                                                          |                                                                                 |                                                                            |                                                         |                                               |             |                |        |
| Jessie 2<br>ONUNE ONLY    |                                                                                                    |                                                                                                    |                                                            |                                                                          |                                                                                 |                                                                            |                                                         |                                               |             |                |        |

2. Click on an open submission time, which will be shown in white. Submission times in other colors have already been booked or are otherwise unavailable. Please be mindful of your assignment's deadline when selecting a submission time. The Writing Center recommends booking a submission time that falls at least 48 hours ahead of your deadline to give yourself adequate time to make revisions based on your tutor's feedback.

3. Once you have selected your submission time, a short form will pop up in a new window. Fill out the required information about your assignment.

| Appointment Date                                                                                                    |                                                                                                    | -                                                     |                      |                                                                                 |
|----------------------------------------------------------------------------------------------------|----------------------------------------------------------------------------------------------------|-------------------------------------------------------|----------------------|---------------------------------------------------------------------------------|
| Tuesday, May 28, 2019:                                                                                                    | 1:00pm •                                                                                                    | to 2:00pm                                             | •                    | Show REPEAT Options                                                             |
| Staff or Resource<br>Beth (Online Tutoring)                                                                                                    |                                                                                                    |                                                       |                      |                                                                                 |
| APPOINTMENT LIMITS: Appoi                                                                                                    | nt <mark>ments must be b</mark>                                                                                                    | etween 0 hours ar                                     | nd 1 ho              | ur in length.                                                                   |
| Meet Tutor Online?                                                                                                    |                                                                                                    |                                                       |                      |                                                                                 |
| Yes. Schedule Online a<br>If you choose an online ap<br>bottom of this form. Then,<br>someone has responded to                                                                                                    | appointment.<br>pointment, upload ;<br>watch your email fi<br>o your paper.                                                                                     | your paper as a W<br>or notification tha              | 'ord doi<br>t your a | tument AND your assignment prompt to to pointment has been modified or that     |
| Joincone nes responded of                                                                                                    |                                                                                                    |                                                       |                      |                                                                                 |
| Questions marked with a * are req<br>administrators. (As an administrat<br>fields are also tagged as administr.                                                                                                    | uired. Questions m<br>or, you can save an<br>ator-only questions                                                                                                | arked with ADMIN<br>appointment with<br>.)            | ONLY a               | re only available to and shown to<br>ng in required fields-except if those requ |
| Questions marked with a * are req<br>driministrators. (As an administrat<br>fields are also eiged as administr<br>Course (Ex. ENG 111 YD1) *                                                                                                    | uired. Questions m<br>or, you can save an<br>ator-only questions                                                                                                | arked with ADMIN<br>appointment with<br>.)            | ONLY a<br>rout filli | re only available to and shown to<br>ng in required fields-except if those requ |
| Questions marked with a * are req<br>administrators. (As an administrat<br>fields are also segued as administr<br>Course (Ex. ENG 111 YD1) *                                                                                                    | uired. Questions m<br>or, you can save an<br>ator-only questions                                                                                                | arked with ADMIN<br>appointment with<br>.)            | ONLY a<br>nout filli | re only available to and shown to<br>ng in required fields—except if those requ |
| Questions marked with a * are req<br>administrators (As an administrat<br>fields are also tagged as administr<br>Course (Ex. ENG 111 YD1) *                                                                                                    | uired. Questions m<br>or, you can save an<br>ator-only questions                                                                                                | arked with ADMIN<br>appointment with<br>.)            | ONLY a<br>nout filli | re only available to and shown to<br>ng in required fields—except if those requ |
| Questions marked with a * are reg<br>administrators. (As an administrat<br>fields are also tagged as administr<br>Course (Ex. ENG 111 YD1) *                                                                                                    | uired. Questions m<br>or, you can save an<br>ator-only questions                                                                                                | arked with ADMIN<br>appointment with<br>.)            | ONLY a<br>tout filli | re only available to and shown to<br>ng in required fields-except if those requ |
| Questions marked with a * are rea<br>administrators. (As an administrat<br>fields are also tagged as administr<br>Course (Ex. ENG 111 VD1) *<br>Instructor *<br>What are you working on? *                                                                 | uired. Questions m<br>or, you can save an<br>ator-only questions<br>,<br>,<br>,<br>;<br>;<br>;                                                                  | arked with ADMIN<br>appointment with<br>)<br>apply) * | ONLY a               | re only available to and shown to<br>ng in required fields—except if those requ |
| Questions marked with a * are req<br>administrators. (As an administrate<br>fields are also tagged as administr<br>Course (Ex. ENG 111 YD1) *<br>Instructor *<br>What are you working on? *<br>My goal for this session is to<br>Understand the assignment | uired. Questions m<br>or, you can save an<br>ator-only questions<br>,<br>,<br>,<br>c (check all that ,<br>ent                                                   | arked with ADMM<br>appointment with<br>)<br>apply) *  | ONLY a lout filli    | re only available to and shown to<br>ng in required fields—except if those requ |
| Questions marked with a * are req<br>administrators. (As an administrat<br>fields are also taged as administr<br>Course (Ex. ENG 111 YD1) *<br>Instructor *<br>What are you working on? *<br>Why goal for this session is to<br>Brainstorm                 | uired. Questions m<br>or, you can save an<br>ator-only questions<br>,<br>,<br>,<br>,<br>,<br>,<br>,<br>,<br>,<br>,<br>,<br>,<br>,<br>,<br>,<br>,<br>,<br>,<br>, | arked with ADMIN<br>appointment with<br>)<br>apply) * | ONLY a lout filli    | re only available to and shown to<br>ng in required fields-except if those requ |

4. At the bottom of your form, you will attach two documents: <u>your most recent draft as a</u> **Word document** and your assignment prompt as either a **Word or PDF file**.

## Your tutor cannot provide you with feedback if they do not have these documents.

| File #1                      | Document Title                   | Notify Client? 0 |   |
|------------------------------|----------------------------------|------------------|---|
| Choose File No filhosen      |                                  | No               | ۲ |
| File #2                      | Document Title                   | Notify Client? 🛿 |   |
| Choose File No filhosen      |                                  | No               | , |
| File #3                      | Document Title                   | Notify Client? 🛙 |   |
| Choose File No filhosen      |                                  | No               | • |
|                              |                                  |                  |   |
| ADMINISTRATIVE OPTIONS       |                                  |                  |   |
| Walk-In/Drop-In 🗐   Missed 🛙 | 🔍   Placeholder 🗐 🛿   Email Clie | ent? 🗆 🛛         |   |

5. Once all required materials have been added to your form, you may select "Create Appointment," which will notify your tutor of your submission. When your tutor has drafted feedback, you will receive an email notification.